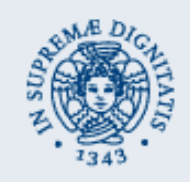

# Youu: your time under control

- Sei in riunione e ti sei scordato di abbassare il volume del
  - cellulare?

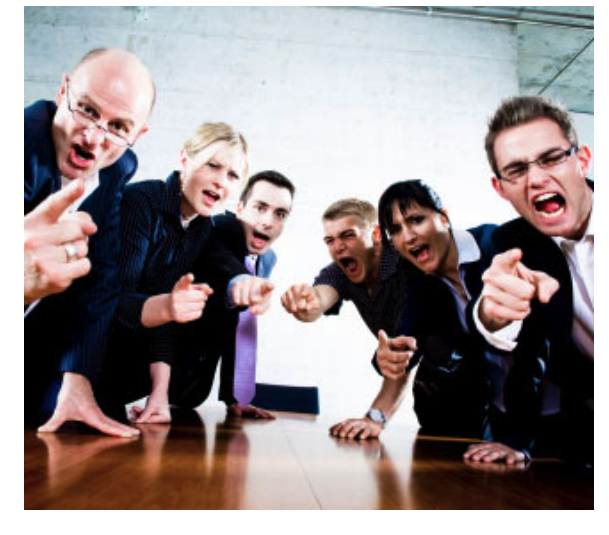

- Youu tiene sempre d'occhio il calendario.
- Nel caso in cui sia prevista una riunione ti mostra un allarme e ti avvisa attraverso la barra delle notifiche.

Progetto Sistemi Mobili e Pervasivi A.A. 2011/2012 Copyright © 2012 Silvestri Davide | davidesil.web@gmail.com

#### Youu

#### Meeting

Se nel calendario è presente l'evento "Meeting" allora entra in modalità silenziosa

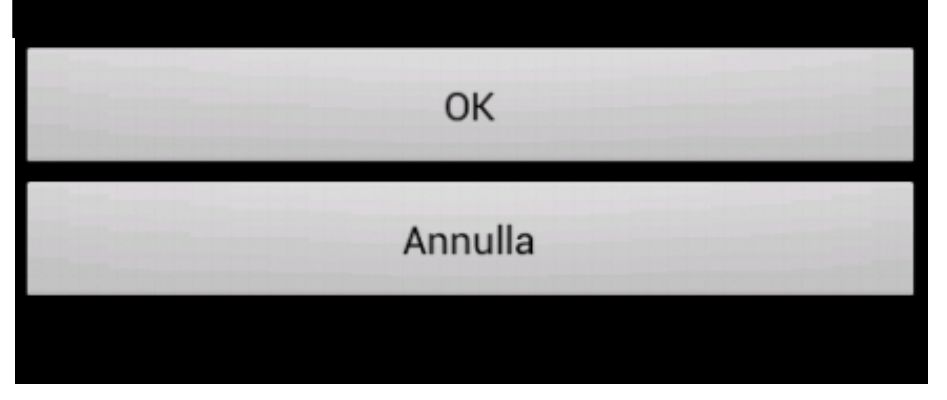

## Youu: your time under control (2)

 Ti sei dimenticato di chiamare a casa per avvisare che questa sera farai tardi?

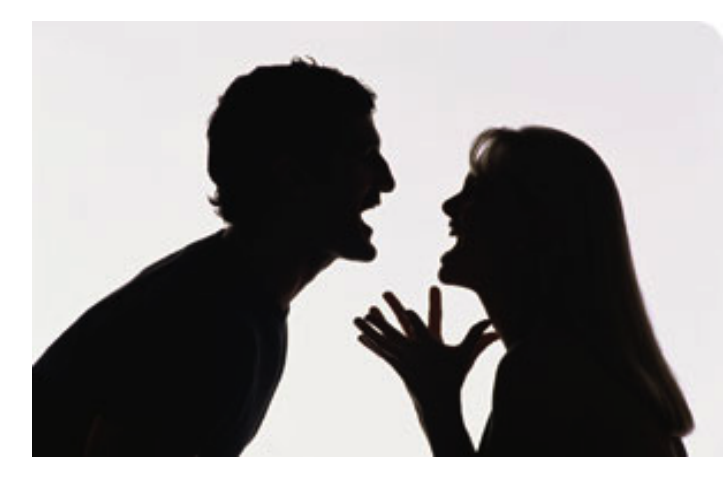

- Youu conosce la tua posizione.
- Se non sei a casa in tempo, ti avvisa ed effettua per te una chiamata o invia un sms con un testo preimpostato.

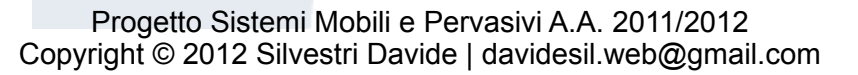

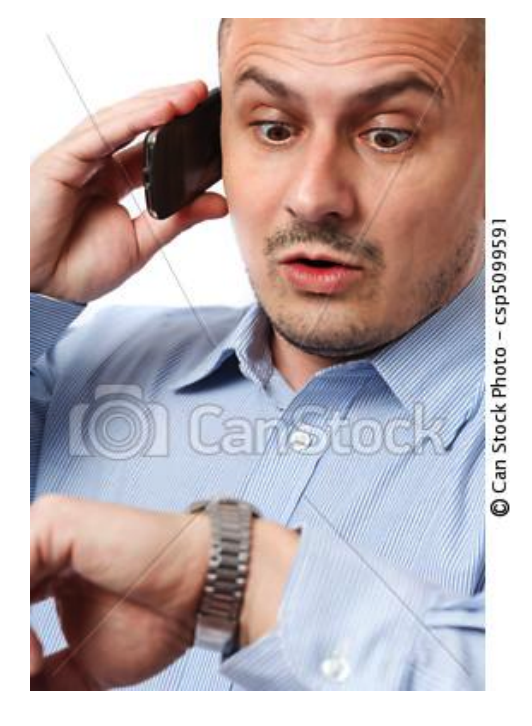

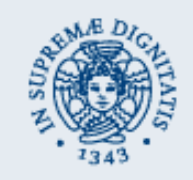

### Youu: your time under control (3)

Ogni anno ti scordi il compleanno di Francesca?

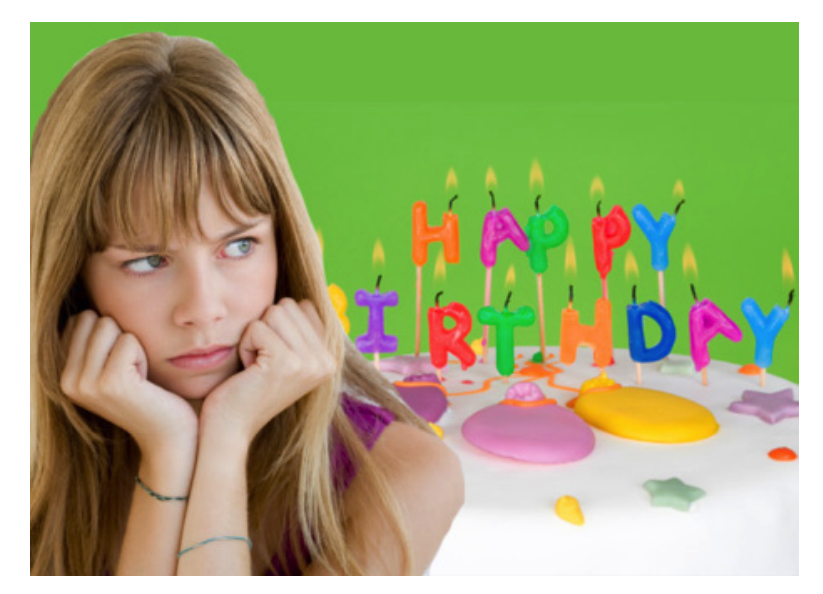

- Youu tiene d'occhio i tuoi contatti.
- Se è il compleanno di Francesca, ti avvisa e prepara un SMS di auguri oppure fa partire una telefonata, secondo le tue preferenze.

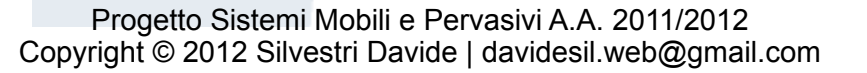

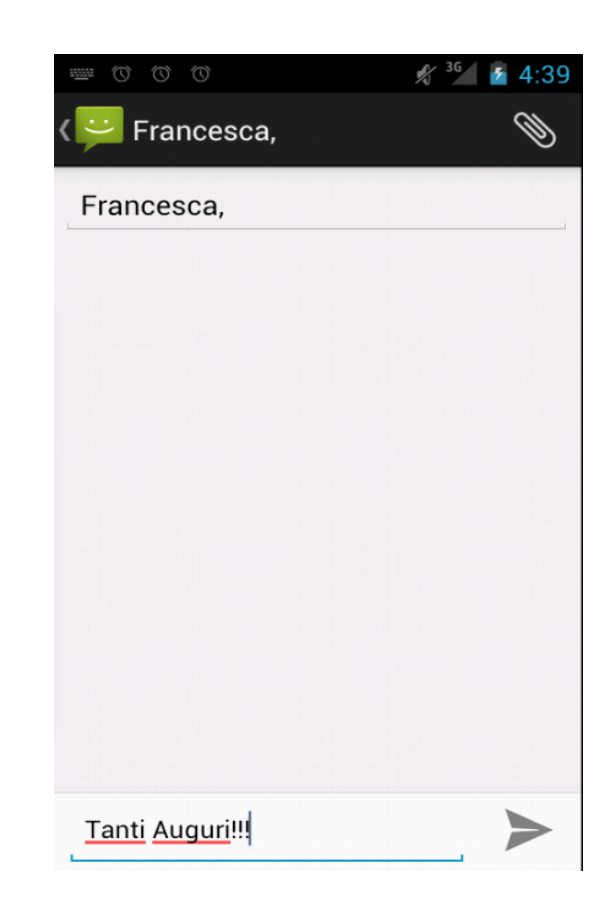

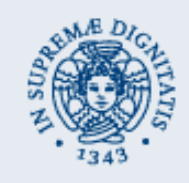

# Youu: come funziona

- La navigazione avviene attraverso il menù
- La schermata "Nuovo avviso" permette di creare un allarme personalizzato.
   La sezione Se permette di scegliere
   gli eventi che Youu controllerà
   per attivare l'allarme.
  - La sezione **Allora** permette di scegliere le azioni che Youu effettuerà quando l'allarme sarà scattato. I tasti + permettono di aggiungere
  - nuove voci in entrambe le sezioni.

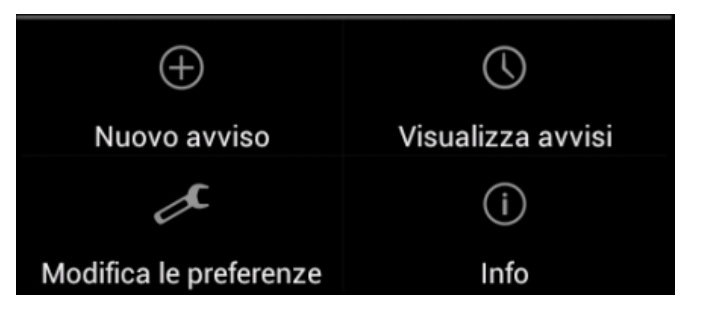

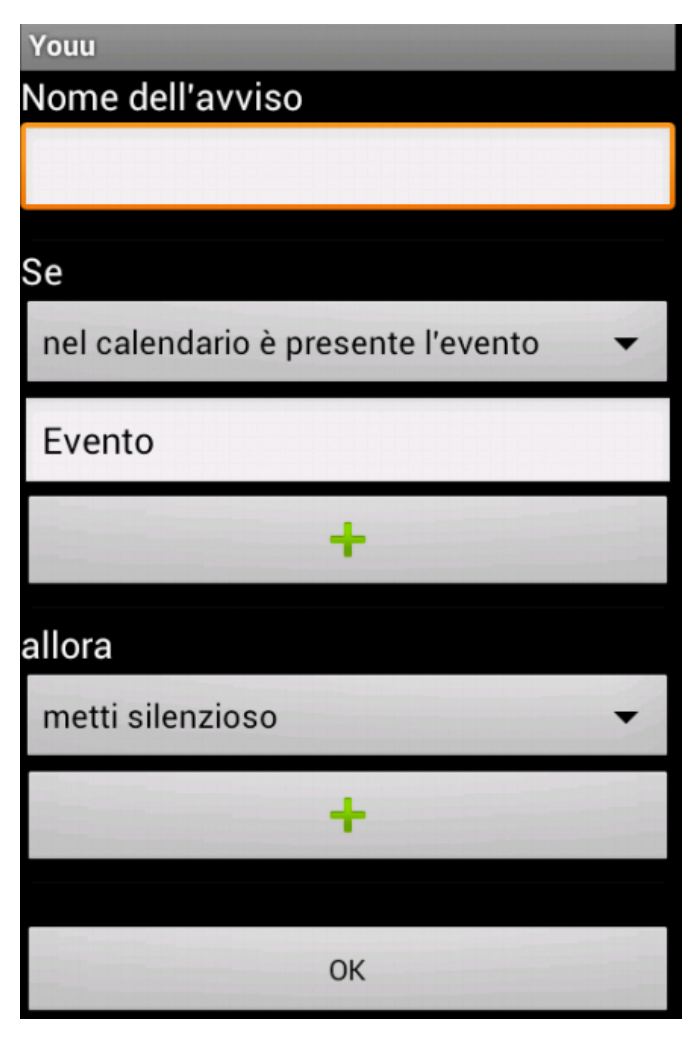

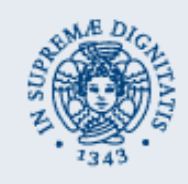

#### Youu: come funziona

La schermata "Visualizza avvisi" permette di consultare l'elenco degli avvisi creati dall'utente.
Vengono mostrati il nome dell'avviso, gli eventi che ne causano l'attivazione e le azioni ad esso associate.

E' possibile eliminare un avviso cliccando il bottone **cestino** presente al di sotto dello stesso.

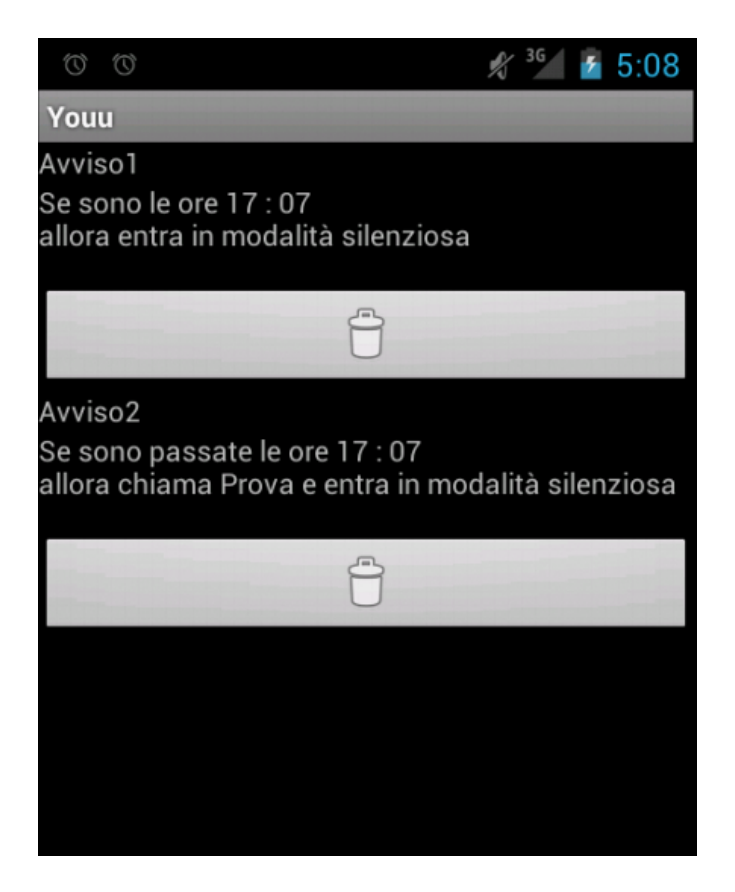

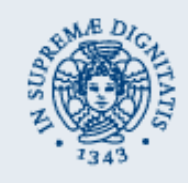

## Youu: come funziona

La schermata "Modifica le preferenze"
 permette di configurare la frequenza
 con cui vengono controllate
 le scadenze relative agli avvisi inseriti
 dall'utente.

#### 🖋 <sup>36</sup>/ 🗗 5:04

Aggiornamenti

Youu

#### Frequenza aggiornamenti

Inserisci la frequenza con la quale l'applicazione controlla le scadenze (in minuti)